# "Legal Stamper" User Manual

THE FOLLOWING TERMS AND CONDITIONS APPLY:

While all attempts have been made to verify information provided, neither I, nor any ancillary party, assumes any responsibility for errors, omissions, or contradictory interpretation of the subject matter herein.

As the FTC Rules requires, we do not guarantee or imply that by using this tool, you will get rich or make money at all.

Software and associated files is distributed as is without any warranty of any kind, either express or implied.

The content included inside the software is for educational and informational purposes only. Although you can use this content with or without modifications (in addition of using your own content), this content can't be considered as professional advice in any field, including, but not limited to finance, tax, law, medicine, and health, among other professional fields.

We strongly recommend that you seek the advice of competent professionals based upon the facts and circumstances of your individual situation before relying on and making decisions based on the the information that is provided by the software.

Software and associated files is not freeware or shareware.

Selling or distribution of the code (in whole or in part) of this program without prior consent is expressly forbidden.

#### Using the Software

Important: Before making changes to one or more pages / articles, please make a backup of them (copy them to another location). Using the software is really easy. First, Open the software and select an option depending on what you want to do. Add Legal Pages to Website Add Legal Terms to Articles (.txt) Close App

The first option, allows you to add legal pages to a local HTML page (like an .html or .htm sales page that you've got from a product with resale rights etc).

The second option, allows you to add legal terms to .txt articles in bulk (if you have 100's or 1.000's of PLR articles and you want to add legal terms to them, you can easily do it with this tool + you can also use it to add affiliate links to them).

### Adding Legal Pages to Website

| ebsite (.HTML, .HTM).                                                                           | > Add Legal Pages to Website 3 Selecte                                                                                                    |
|-------------------------------------------------------------------------------------------------|----------------------------------------------------------------------------------------------------|
| ■ c: [SYSTEM]                                                                                   | <ul> <li>Affiliate Disclosure</li> <li>Antispam Policy</li> <li>✓ Ccpa</li> <li>✓ Droca</li> </ul>                                                                                                    |
|                                                                                                 | Earrings Disclaimer     Medical Disclaimer     Privacy Policy     Testimonials Disclosure                                                                                                    |
|                                                                                                 | Preview                                                                                                    |
| ccpa.html                                                                                       | <h2>Earnings Disclaimer</h2> EVERY EFFORT HAS BEEN MADE TO<br>ACCURATELY REPRESENT THIS PRODUCT AND IT'S POTENTIAL.<br>EVEN THOUGH THIS INDUSTRY IS ONE OF THE FEW WHERE ONE<br>CAN WRITE THEIR OWN CHECK IN TERMS OF EARNINGS, THERE<br>IS NO GUARANTEE THAT YOU WILL EARN ANY MONEY USING THE<br>TECHNIQUES AND IDEAS IN THESE MATERIALS. EXAMPLES IN<br>THESE MATERIALS ARE NOT TO BE INTERPRETED AS A PROMISE<br>OR GUARANTEE OF EARNINGS. EARNING POTENTIAL IS ENTIRELY<br>DEPENDENT ON THE PERSON USING OUR PRODUCT, IDEAS AND ~ |
| annia-ntrin<br>annings-disclaimer.html                                                          | Site Name: My Website                                                                                                    |
| redical-disclaimer, numi                                                                        | Site Url: http://www.mywebsite.com                                                                                                    |
|                                                                                                 | e-mail: something@mywebsite.com                                                                                                    |
| Instructions                                                                                    |                                                                                                    |
| Select a Folder with a website (.htm or .html<br>pages). Then select the legal pages to add and | Add Pages                                                                                                    |
| click "Add Pages".                                                                              | Close                                                                                                    |

First of all, select a local folder with an HTML website (with .html or .html files).

This website may be one that you've got with a PLR product (like a reseller website) etc.

| Please select a folder from your computer, with an HTML<br>website (.HTML, .HTM). |  |
|-----------------------------------------------------------------------------------|--|
| ■ c: [SYSTEM]                                                                     |  |
| 🔁 c:\                                                                             |  |

Then select the legal page/s that you want to add to the website, and add some quick details about it (site name, url and your e-mail) to generate the pages.

| Add Legal Pa                          | ages to Website                                                                                                    | 3 Selecter                                                    |
|---------------------------------------|----------------------------------------------------------------------------------------------------|---------------------------------------------------------------|
| Affiliate Disc                        | closure                                                                                                    |                                                               |
| Antispam Po                           | olicy                                                                                                    |                                                               |
| 🗸 Ссра                                |                                                                                                    |                                                               |
| Dmca                                  |                                                                                                    |                                                               |
| Earnings Di                           | sclaimer                                                                                                    |                                                               |
| 🗌 Medical Dis                         | claimer                                                                                                    |                                                               |
| 🗌 Privacy Poli                        | су                                                                                                    |                                                               |
| Testimonials                          | s Disclosure                                                                                                    |                                                               |
| Preview                               |                                                                                                    |                                                               |
| THESE MATE<br>OR GUARANT<br>DEPENDENT | AND IDEAS IN THESE MATERIALS, EXA<br>RIALS ARE NOT TO BE INTERPRETED A<br>TEE OF EARNINGS, EARNING POTENTIA<br>ON THE PERSON USING OUR PRODUC | AMPLES IN<br>AS A PROMISE<br>AL IS ENTIRELY<br>T, IDEAS AND 🔫 |
| Site Name:                            | My Website                                                                                                    |                                                               |
| Site Url:                             | http://www.mywebsite.com                                                                                                    |                                                               |
| e-mail:                               | something@mywebsite.com                                                                                                    |                                                               |
|                                       |                                                                                                    |                                                               |

Then click "Add Pages".

After this, you'll see the following screen...

| errect: we've just created the pages for you                                                                                             | 1.                            |
|----------------------------------------------------------------------------------------------------|-------------------------------|
| inal Step                                                                                                    |                               |
| Ve need to add the following HTML code (wit                                                                                              | h links to the created pages) |
| <center><a href="ccpa.html">Ccpa</a> - <a href="dmca.html"></a></center>                                                                 | Dmca                          |
|                                                                                                    | -                             |
| to your home page.                                                                                                    | Copy to Clipboard             |
|                                                                                                    |                               |
| To do this, please select your home page.<br>cepa.html<br>dmca.html<br>earnings-disclaimer.html                                          | Selected File (Home Page):    |
| To do this, please select your home page.<br>ccpa.html<br>dmca.html<br>earnings-disclaimer.html<br>index.html<br>medical-disclaimer.html | Selected File (Home Page):    |

Here you'll get an HTML code that you need to add to the Home Page of the Website that you're modifying (in general, this page is named as "index.html" or "index.htm").

This code will link your "Home Page" with the legal pages that The software has just created. The good news is that the software will do this for you.

Just select the filename that belongs to the home page of the website (in general, index.htm or index.html) and click "Add Links to Home Page".

That's all.

Comment: The software inserts the HTML code (with the links to the legal pages), below the "</body>" tag. If this tag is NOT present in your HTML page, then there's something wrong with it.

If this happens (or if you want to insert the links in another section), Then you need to manually edit your HTML page (with a text editor like Notepad or Notepad ++) and add the code in the section of your choice.

# Addding Legal Terms to Articles

If you want to add quick disclaimers to your .txt articles (PLR articles etc), Then this tool will surely help you.

To get started, just select a folder with .txt articles.

| Select a Folder with Articles:                                                                                                    | > Add Product Recommendations to Articles                                                                                                    | Enabled                   |
|----------------------------------------------------------------------------------------------------|----------------------------------------------------------------------------------------------------|---------------------------|
| c: [SYSTEM]  c: [SYSTEM]  c: \  borrar  Articles                                                                                                    | Add a Product Recommendation (Affiliate etc)<br>Add Recommendation Before the Article Begins<br>Add Recommendation at The End of The Article                                                                                                    | on Each Article:          |
|                                                                                                    | This product is for people who need to: Make                                                                                                    | Money with Forex          |
| art-collectible-hobby.txt                                                                                                    | Your Url (Affiliate Link etc): http://www.somes                                                                                                    | ite.com                   |
| arts-and-crafts-idea.txt<br>beach-holidays.txt                                                                                                    | Link Text: Recommended Trading Software                                                                                                    |                           |
| Christmas-craft.txt<br>civil-war-bullet-collecting.txt                                                                                                   | The Research to the second to the second tot | at with a second Freedom  |
| Clay-Pot-Crafts.txt<br>collecting-ebay-selling.txt                                                                                                    | Awesome Trading Robot, Recommended Trading Robot                                                                                                    | xt with a comma. Example: |
| Instructions                                                                                                    | > Add Legal Disclaimers to Articles                                                                                                    | 0 Selected                |
| Select a Folder with articles (.txt files). Then<br>use the options from the right panel to add a<br>product recommendation and/or legal<br>disclaimers. | Begin Process                                                                                                    | Open Output Folder        |
| Once the process is complete, click "Open<br>Output Folder" to see the files.                                                                            | Log                                                                                                    |                           |
| The software will use rotate the text of each<br>recommendation on each article.                                                                         |                                                                                                    | *                         |
| Files Found: 35                                                                                                    | Close                                                                                                    |                           |

If you want to add affiliate links, you can enter the details here (links Will be added with HTML format, in case that you later want to upload these articles to a website or blog).

If you don't want to add affiliate links to the articles, just uncheck the first 2 options ("Add recommendation...").

To add one (or more) legal disclaimers to your articles, just click "Add Legal Disclaimers to Articles"... And select the terms that you want to add.

| Athliate Disclaimer<br>Educational Content Noguarantees Disclaimer<br>Paidreview Disclaimer |   |
|---------------------------------------------------------------------------------------------|---|
|                                                                                             |   |
| Preview                                                                                     |   |
| Preview                                                                                     | * |

Finally, click "Begin Process" and everything will be ready in a couple of seconds (or minutes, depending on the number of files that you want to process - we recommend you to modify up to 500 per run).

## Want to Add Your Own Terms? You Can!

If you want to add your own terms to this section, just make a right click with your mouse over a list of templates and that will allow you to open the templates folder.

Comments: If you add your own templates, then you need to restart the software to see the changes.